### 

この度は弊社製品をご購入頂き誠に有難うございます。

# はじめに、必ず本紙と取扱説明書または仕様書等をお読みご理解した上でご利用ください。本冊子はいつでも見られる場所に大切に保管してください。

### 【ご利用にあたって】

- 本製品のデザイン・機能・仕様は性能や安全性の向上を目的に予告なく変更することがあります。
   また、価格を変更をする場合や資料及び取扱説明書の図が実物とは異なる場合もあります。
- 2. 本製品は著作権及び工業所有権によって保護されており、全ての権利は弊社に帰属します。

### 【限定保証】

- 弊社は本製品が頒布されているご利用条件に従って製造されたもので、取扱説明書に記載された 動作を保証致します。
- 2. 本製品の保証期間は購入戴いた日から1年間です。

### 【保証規定】

### 保証期間内でも次のような場合は保証対象外となり有料修理となります

- 1. 火災・地震・第三者による行為その他の事故により本製品に不具合が生じた場合
- 2. お客様の故意・過失・誤用・異常な条件でのご利用で本製品に不具合が生じた場合
- 3. 本製品及び付属品のご利用方法に起因した損害が発生した場合
- 4. お客様によって本製品及び付属品へ改造・修理がなされた場合

### 【免責事項】

弊社は特定の目的・用途に関する保証や特許権侵害に対する保証等、本保証条件以外のものは明示・黙示に拘わらず一切の保証は致し兼ねます。また、直接的・間接的損害金もしくは欠陥製品や 製品の使用方法に起因する損失金・費用には一切責任を負いません。損害の発生についてあらか じめ知らされていた場合でも保証は致しかねます。ただし、明示的に保証責任または担保責任を負う 場合でも、その理由のいかんを問わず、累積的な損害賠償責任は、弊社が受領した対価を上限とし ます。

本製品は「現状」で販売されているものであり、使用に際してはお客様がその結果に一切の責任を 負うものとします。弊社は使用または使用不能から生ずる損害に関して一切責任を負いません。

保証は最初の購入者であるお客様ご本人にのみ適用され、お客様が転売された第三者には適用されません。よって転売による第三者またはその為になすお客様からのいかなる請求についても責任を負いません。

本製品を使った二次製品の保証は致しかねます。

### 製品をご使用になった時点※1で上記内容をご理解頂けたものとさせて頂きます

ご理解頂けない場合、未使用のまま商品到着後、1週間以内に返品下さい。代金をご返金致します。尚、返品の際の送料はお客様ご負担となります。ご了承下さい。

※1 製品が入っている北斗電子ロゴ入り袋を開封した時点でご使用したとみなします

一般

# HSB7264 モニタ補足 資料

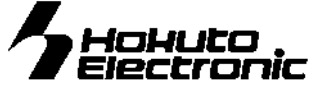

ルネサス エレクトロニクス SH7264 搭載マイコンボード

## 1. シリアル通信でプログラム転送と実行・モニタ

出荷時外部 SPIOROM にはモニタプログラム Monitor.MOT が書込まれています。 HyperTerminal 等シリアル通信ソフトを使用して、内蔵 RAM、SDRAM へのプログラム転送やモニタが可能です。また、 SDRAM ヘロードしたプログラムを EEPROM へ書き込む事も可能です。

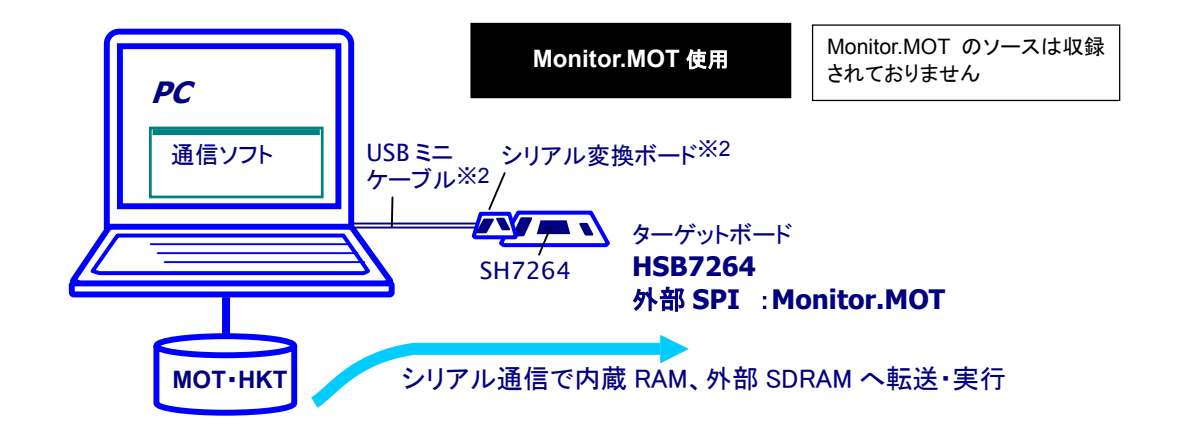

対応ファイル形式:MOT·HKT<sup>※1</sup>

ターゲットボード:モード1またはモード3 接続方法:J2からレベル変換をかけて、PCと接続します

【スイッチの設定】

| 通信モード   | SW2 の設定   | 動作モード |
|---------|-----------|-------|
| 低油通信エビ  | SW2-1:OFF | エード2  |
| 间还通信    | SW2-2:OFF | r 3   |
| 古油通信エビ  | SW2-1:ON  | エード 1 |
| 同还通信て一ト | SW2-2:OFF | τ-r ι |

※1 HKT 形式は株式会社北斗電子オリジナル形式です。

※2 シリアル変換ボード及び USB ミニケーブルは付属しておりません。お客様でご用意頂くか、弊社別売品「USB-ADAPTER」をご利用下さい。

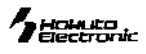

# 2.「HyperTerminal」を使ったモニタ操作

マイコン書込み済みのモニタソフト Monitor.MOT は、PC との RS232C 通信でご利用可能です。Windows に標準装備されてい る HyperTerminal ハイパーターミナルを通信ソフトの例として、 モニタの操作方法を説明します。

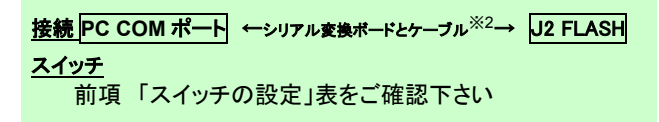

HyperTerminal がインストールされていない場合は、Windowsのマ ニュアルかヘルプをご参照の上、インストールをして下さい

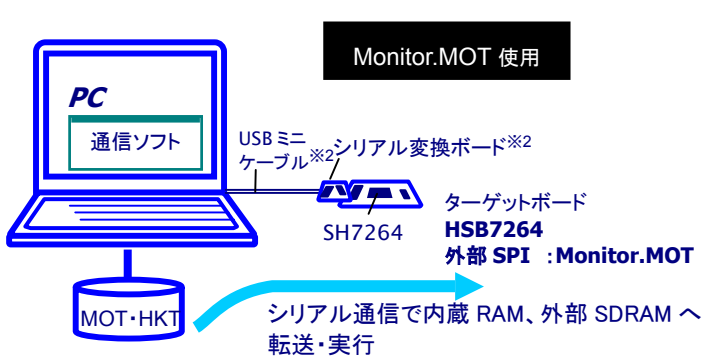

※2 シリアル変換ボード及び USB ミニケーブルは付属しておりません。お客様でご用意頂くか、弊社別売品「USB-ADAPTER」をご利用下さい。

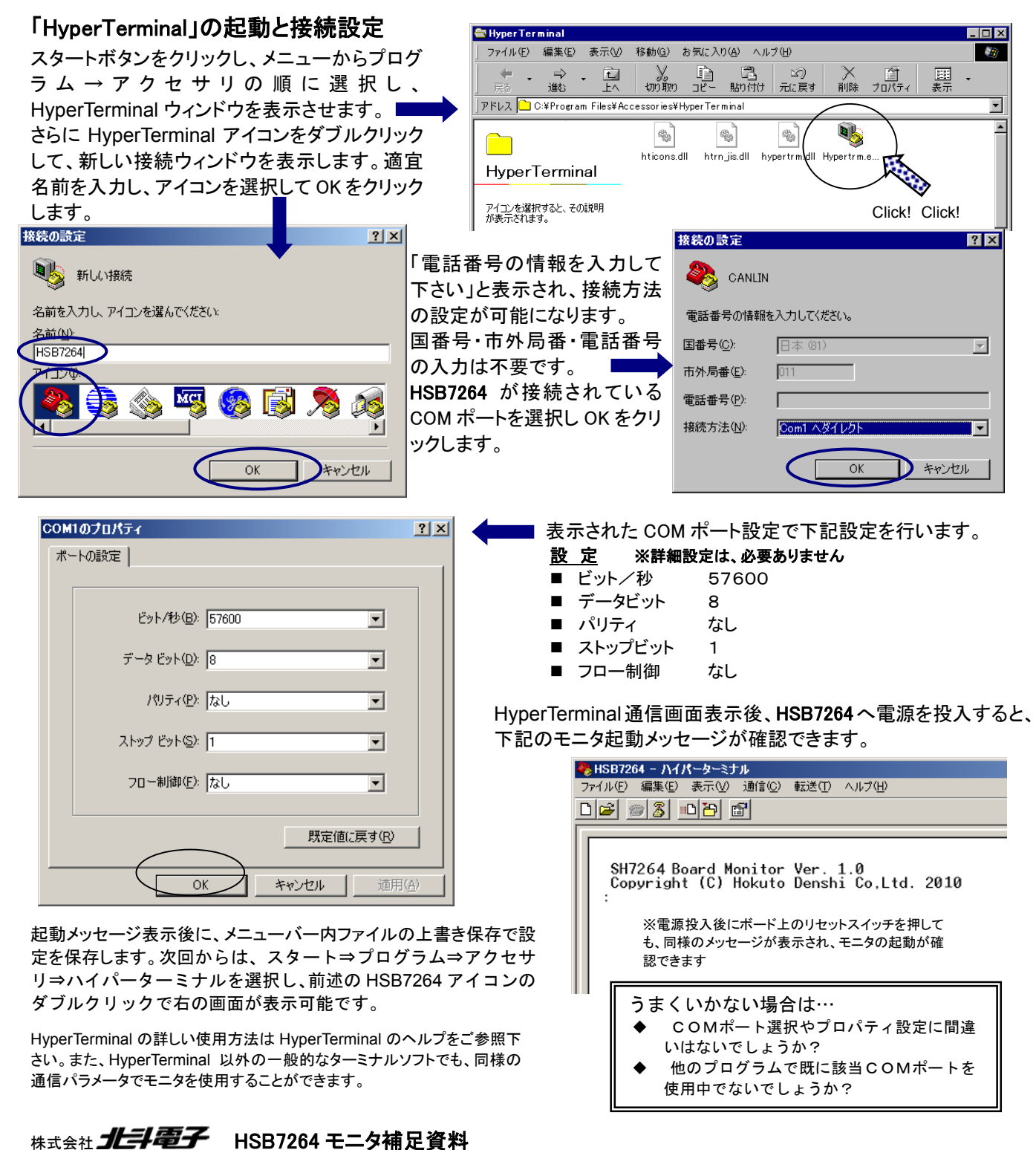

### 1 Hohuto

# 3.HyperTerminal での主なコマンドの使い方

Monitor.MOT で使用できるその他のコマンドを次にご案内します。

### D ダンプメモリ

| コマンド                                                                            | 例                                                                                          |
|---------------------------------------------------------------------------------|--------------------------------------------------------------------------------------------|
| : D <アドレス1> <アドレス2>; <サイス> Enter<br><アドレス1>:                                    | H' 1000 番地より、メモリ内容をダンプ                                                                     |
| ダンプするメモリの先頭アドレス                                                                 | : D 1000 Enter                                                                             |
| <pre>くアドレス2&gt;:<br/>ダンプするメモリの最終アドレス(省略可)<br/>くサイズ):表示単位の指定<br/>B :1バイト単位</pre> | $ \begin{array}{c ccccccccccccccccccccccccccccccccccc$                                     |
| W :2バイト単位<br>L :4バイト単位<br>省略時 :1バイト単位                                           | <アドレス2>を省略すると256バイト表示します<br>0010F0 00 00 73 00 D9 08 66 1C 00 00 7C 00 73 00 DA 08 "sf .s" |
| ● サイズW (ワード単位) で表示を行う場合、                                                        | 先頭アドレスは偶数番地、最終番地は奇数番地です                                                                    |

**<エラーメッセージ>** 先頭アドレスが奇数番地…「Invalid Start Address」、最終アドレスが偶数番地…「Invalid End Address」

- サイズL (ロングワード単位)で表示を行う場合、先頭アドレスは4 \* N番地、最終番地は4 \* N+3番地です
- Dコマンドで内蔵周辺機能のレジスタ領域を表示した場合、メモリ内容の16進数とASCIIコードの表示が異なること があります

### F データの書込み

| コマンド                                                   | 例                        |                            |
|--------------------------------------------------------|--------------------------|----------------------------|
| :F <アトモレス1×<アトモレス2×書込みテータ> Enter                       | H'400000~H'4010FFのメモリ領域に | : F 400000 4010FF AA Enter |
| <アドレス1>:書込みするメモリの先頭アドレス                                | H'AA のデータを書込む            |                            |
| <アドレス2>:書込みするメモリの最終アドレス                                |                          |                            |
| <b>&lt;書込みテータ</b> ン∶1バイトの書込みデータ                        |                          |                            |
| ● Fコマンドでは書込みデータのベリファイチェックを行います                         |                          |                            |
| <エラーメッセージ> Failed at 00401015 , Write = 55 , Read = 04 |                          |                            |

#### M メモリ内容の表示・変更

| コマンド                                                                                                    |                                                                                                    | 例                                                            |                                                                                                    |
|----------------------------------------------------------------------------------------------------|----------------------------------------------------------------------------------------------------|--------------------------------------------------------------|----------------------------------------------------------------------------------------------------|
| 表示                                                                                                    | : M 〈アドレス〉 〈サイズ〉 Enter<br>指定されたアドレスのメモリ内容を、<br>〈サイズ〉で指定した単位で表示<br>〈アドレス〉:<br>表示・変更を行うメモリの先頭アドレス<br>〈サイズ〉:表示・変更の単位指定<br>B :1バイト単位<br>W :2バイト単位 | H' FFE501 番地とH' FFE502 番地<br>の内容をH' AA とH' BC に変更<br>(バイト単位) | : M FFE500 Enter<br>FFE500 00 ? Enter<br>FFE501 3B ? AA Enter<br>FFE502 23 ? BC Enter<br>FFE503 D5 ? ^ Enter<br>FFE502 BC ? ^ Enter<br>FFE501 AA ? . Enter |
|                                                                                                    | L :4バイト単位<br>省略時 :1バイト単位                                                                                                    | ワード単位の表示、変更                                                  | :M FFE500;W Enter<br>FFE500 BCD5 ? 1234 Enter                                                                                                    |
| 変更                                                                                                    | 上記に続いて、次の入力を行います                                                                                                    |                                                              |                                                                                                    |
| 次のメモリ<br>前のメモリ                                                                                                    | :^ Enter                                                                                                    | ロングワード単位の表示、変更                                               | : M FFE500; L Enter                                                                                                    |
| <データ>変更                                                                                                    | : <データ> Enter                                                                                                    |                                                              | FFE500 BCD567D1 ? 12345678 Enter                                                                                                    |
| Mコマンド終了                                                                                                    | :. <mark>Enter</mark> ←ピリオド                                                                                                    |                                                              |                                                                                                    |
| <ul> <li>● Mコマンドではメモリ内容変更の際にベリファイエラーが検出されると、再び当該アドレスの内容を表示して入力待ち<br/>状態となります</li> <li>● 内蔵周辺機能のレジスタ領域に対してはベリファイチェックを行いません</li> </ul> |                                                                                                    |                                                              |                                                                                                    |

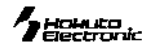

### L ユーザプログラム(MOT ファイル)のダウンロード

| コマンド                                                                                 | 例         |                                                                   |
|--------------------------------------------------------------------------------------|-----------|-------------------------------------------------------------------|
| :L Enter<br>コマンド投入後ボードは入力待ちとなり、PCからプログ<br>ラムをテキストファイル送信でダウンロードします                    | : L Enter | Lを入力しEnter後、HyperTerminal<br>メニューから「テキストファイルの<br>送信」を選択、送信ファイルを選択 |
| : L〈オフセットアドレス〉 <u>Enter</u><br>SDRAM の先頭アドレスは「2C000000」<br>Enter を押したあとは mot ファイルを転送 |           | が開始されます                                                           |
| この指定した SDRAM に EEPROM へ書き込むデータを<br>一時転送しておきます                                        |           |                                                                   |

#### L2 ユーザプログラム(HKT ファイル)のダウンロード

| コマンド                                                                | 例                                                                                                    |
|---------------------------------------------------------------------|----------------------------------------------------------------------------------------------------|
| :L2 Enter<br>コマンド投入後ボードは入力待ちとなり、PCからプログ<br>ラムを X modem 送信でダウンロードします | : L2 Enter<br>Enter<br>L2 を入力 Enter 後、HyperTerminal<br>メニューから「ファイルの送信」を<br>選択、送信ファイルを選択して、<br>「Xmodem」を選択し、送信をクリ<br>ックします |

### W(EEPROM) SDRAM ヘロードしたプログラムを EEPROM に書き込む

| コマンド                    | 例          |
|-------------------------|------------|
| :₩〈開始アドレス〉〈終了アドレス〉Enter | : W 0 1000 |
|                         |            |

#### E(EEPROM) EEPROM 内のイレース実行コマンド

| コマンド      | 例 |  |
|-----------|---|--|
| : E Enter | - |  |

#### EEPROM への書き込み例

| コマンド              | 内容                    |
|-------------------|-----------------------|
| :E Enter          | EEPROM イレース           |
| :L 2C000000 Enter | オフセットアドレスで SDRAM ヘロード |
| :W 0 10000 Enter  | EEPROM 書き込み           |

※弊社のマイコンボードの仕様は全て使用しているマイコンの仕様に準じております。マイコンの仕様に関しましては 製造元にお問い合わせ下さい。弊社の製品は、予告無しに仕様および価格を変更する場合がありますので、御了 承下さい。

※ 本ボードのご使用にあたっては、十分に評価の上ご使用下さい。

最新情報については弊社ホームページをご活用ください URL: http://www.hokutodenshi.co.jp パーソナルコンピュータをPCと称します。Windows は Microsoft 社の商品です。ハイパーターミナルは Hilgraeve,Inc.社の登録商標です。

### 発行 株式会社 **北洋電子** HSB7264 モニタ補足資料

© 2010-2011 北斗電子 Printed in Japan 2010 年 7 月 15 日初版 REV.1.0.2.0 (110512) e-mail:support@hokutodenshi.co.jp (サポート用)、order@hokutodenshi.co.jp (ご注文用) URL:http://www.hokutodenshi.co.jp TEL 011-640-8800 FAX 011-640-8801 〒060-0042 札幌市中央区大通西 16 丁目3番地7

株式会社 **北手電子** HSB7264 モニタ補足資料